# Konttoripiste

## Postimaksukoneen hinnaston päivittäminen

Kaikki Pitney Bowesin postimaksukonemallit käyttävät Intellilink-teknologiaa, jonka avulla niiden kaikki päivitykset voidaan ladata suoraan verkosta. Alta löydät mallikohtaiset ohjeet hinnaston päivittämiseksi.

Voit varmistaa postimaksukoneesi mallin sarjanumeron perusteella, joka löytyy postileimasta. Löydät mallikohtaisen sarjanumeron alla olevien päivitysohjeiden alusta.

### DM50/55 päivitysohje:

#### (Sarjanro alkaa 98 tai 79. Löytyy postileimasta)

# Varmista, että laite on kytketty verkkoon tai siinä on käytössä Pitney Bowesin digitaalinen konvertteri.

Ota yhteys latauskeskukseen painamalla seuraavasti:

- VALIKKO
- 4 KERTAA NUOLI YLÖS
- "Ota yhteys Pitney Bowesiin?" KYLLÄ
- Laite soittaa latauskeskukseen
- "Uusi ohjelmisto käytettävissä, päivitys?" KYLLÄ

Päivitys kestää n. 2 min.

Uusien hintojen astuessa voimaan sammuta virta laitteesta ja käynnistä uudelleen, jonka jälkeen uudet postimaksuhinnat ovat käytössä.

### DM90i/DM110i/DM160i/DM220i päivitysohje:

(Koneen takana oleva sarjanro alkaa 124, saman sarjanumeron löydät postileimasta ilman ykköstä PB24)

### Varmista, että laite on kytketty verkkoon (LAN tai PC Meter Connect).

Ota yhteys latauskeskukseen painamalla seuraavasti:

- VALINNAT
- 2 KERTAA SIVU ALAS
- Valitse: "Latauskeskus"
- Valitse: "Päivitykset"
- Postimaksukone ottaa yhteyttä latauskeskukseen
- Kun laite ilmoittaa että päivitys on saatavilla, suorita päivitys näytön ohjeiden mukaan.

Härkökuja 4

40530 JYVÄSKYLÄ

<u>www.kskp.fi</u> info@kskp.fi

# B Konttoripiste

Päivitys kestää n. 2 min.

Uuden hinnaston voimaantulopäivänä ota vielä yhteys latauskeskukseen tekemällä laitteella saldokysely.

### DM300C/DM400C/DM425C päivitysohje:

(Sarjanro alkaa 99... Löytyy postileimasta)

# Varmista, että laite on kytketty verkkoon tai siinä on käytössä joko Pitney Bowesin digitaalinen konvertteri tai Pitney Bowesin WiFi-reititin.

Ota yhteys latauskeskukseen painamalla seuraavasti:

- VALIKKO
- 2 KERTAA SIVU ALAS
- Valitse: "Latauskeskus"
- Valitse: "Tarkista päivitykset"
- Postimaksukone soittaa latauskeskukseen
- Ilmoittaa että päivitys on saatavilla
- Valitse: "Lataa nyt"

Päivitys kestää n. 2 min. jonka jälkeen kone ilmoittaa että päivitys on valmis. Painakaa "Paluu".

## Pitney Bowes Connect+ -sarja

### Hintamuistin päivitysohje.

- Mene Connectin Etusivulle.
- Napsauta kuvaketta "Hinnat ja päivitys" ja toimi näytön ohjeiden mukaan. Valitse asennusvaihtoehdoksi 'Asenna nyt'.

# B Konttoripiste

| © <b>b</b> | Etusivu               |                      | 0 |
|------------|-----------------------|----------------------|---|
|            | Postitus              | ×                    |   |
| - 0        | Postita               |                      |   |
|            | Työt                  | Ota yhteyttä PB:hen  |   |
|            | Varat                 | Tilaa tarvikkeita    |   |
|            | Tilien hallinta       | Posti                |   |
|            | Raportit              | Арря                 |   |
|            | Hinnat ja päivitykset | Paketit              |   |
|            | Asetukset             | Uutiset & tarjoukset |   |
|            |                       |                      |   |
|            |                       |                      | ŝ |

## Francotyp PostBase Mini ja PostBase

### Varmista, että laite on kytketty verkkoon.

- Ota yhteys latauskeskukseen seuraavasti:
- Valitse Valikko
- Valitse Latauskeskus
- PostBase ottaa yhteyttä latauskeskukseen
- Seuraa näytöllä näkyviä ohjeita ladataksesi uuden hinnaston

## Francotyp PostBase Vision

#### Varmista, että laite on kytketty verkkoon.

- Ota yhteys latauskeskukseen seuraavasti:
- Valitse Menu
- Valitse Synkronointi
- Valitse Synkronoi kaikki
- PostBase ottaa yhteyttä latauskeskukseen
- Seuraa näytöllä näkyviä ohjeita ladataksesi uuden hinnaston

<u>www.kskp.fi</u> info@kskp.fi